# Legal Aid Agency

# Contracted Work & Administration (CWA) Quick Guides

Viewing Your Existing Contracts and Schedules

## Log in as Firm or Office Manager

Once you have logged in to CWA via the Online Portal you will need to choose one of the following roles:

CWA Firm Manager role. CWA Office Manager role.

| LAA Online                                                                                                    |                                    |
|----------------------------------------------------------------------------------------------------|------------------------------------|
| Navigator                                                                                                    |                                    |
| CWA Activity Reporter (External)                                                                                                    | CWA Office Manager (external role) |
| CWA Activity Reporter Manager (External) role     CWA Designated Signatory (external role)     CWA Firm Manager (external role)     CWA Firm Sysadmin (external role) | Home Page                          |
| CWA Office Manager (external role)<br>CWA Reference Data Clerk (external role)                                                                                        |                                    |

The **CWA Firm Manager** role allows access to contract information for all the offices in the firm.

The CWA Office Manager role allows access to contract information only for offices assigned to the user.

#### Home Page

| LAA Onune                                                                              |                                            |                                                                                                    | Home Logout Preferences Help                                                                                                |
|----------------------------------------------------------------------------------------|--------------------------------------------|----------------------------------------------------------------------------------------------------|----------------------------------------------------------------------------------------------------|
| Notifications                                                                          | You can also acc<br>the ' <b>Documents</b> | ess documents through <b>At A Glance</b> ' section.                                                                                                    | Home Activity Management Orders Contract Management Schedules                                                               |
| ubject                                                                                 |                                            | Full List<br>Date                                                                                                    | All Documents<br>Document History                                                                                           |
| Documents At A                                                                         | Glance                                     |                                                                                                    | Contracts and Schedules are referred to as<br><b>'Documents</b> ' in CWA.                                                   |
| mber<br><u>S/0A101K/11</u><br><u>4434</u><br>101K/SCC/15<br><u>4431</u><br>404/2010/05 | Description                                | Full List           Date           21-Mar-2013 15:03:17           21-Mar-2013 13:57:58           21-Mar-2013 13:38:20           21-Mar-2013 13:13:05           18-Mar-2013 13:13:05           18-Mar-2013 14:18:28 | Click the ' <b>All Documents</b> ' link from the<br>Contract Management quick menu to view<br>your Contracts and Schedules. |

Copyright (c) 2006, Oracle. All rights reserved. Privacy Statement

## **View All Documents**

To view all documents, chose '**All Documents**' from the drop down menu and click '**Go**'

The document type shows whether it is a **contract** or a **schedule**. To view a

contract or schedule, click on the

|   | LAA Online                     |         |                  |             |                      |               |          |                           |                 |
|---|--------------------------------|---------|------------------|-------------|----------------------|---------------|----------|---------------------------|-----------------|
|   |                                |         |                  |             |                      |               | Hor      | ne <u>Loqout</u> Preferen | ces <u>Help</u> |
|   |                                |         |                  |             |                      | Home          | Activity | Management                | Orders          |
|   | Purchase Orders  Agreements  F | Purchas | <u>e History</u> |             |                      |               |          |                           |                 |
|   | Home > All Documents           |         |                  |             |                      |               |          |                           |                 |
| - | All Documents                  |         |                  |             |                      |               |          |                           |                 |
| I | Views                          |         |                  |             |                      |               |          |                           |                 |
| I |                                |         |                  |             |                      |               |          |                           |                 |
| L | View Last 25 Documents 🔽 Go    |         |                  |             |                      |               |          |                           |                 |
| ŀ | Number                         | nts     | ne l             | Description | Order Date           | Cont          | act      | Attachmen                 | ts              |
|   | CDS/0A101K/1 Documents Pend    | ding Su | oplier Change    |             | 21-Mar-2013 15:03:13 | 7 <u>App.</u> | Ms. Con  |                           |                 |
|   | <u>414434</u>                  | 0       | Contract         |             | 21-Mar-2013 13:57:58 | B App.        | Ms. Con  |                           |                 |
|   | 0A101K/SCC/15                  | 0       | Schedule         |             | 21-Mar-2013 13:38:20 | App.          | Ms. Con  |                           |                 |
|   | <u>414431</u>                  | 0       | Contract         |             | 21-Mar-2013 13:13:0  | 5 <u>App.</u> | Ms. Con  |                           |                 |
|   | 0A101K/2013/15                 | 0       | Schedule         |             | 18-Mar-2013 15:48:28 | B App.        | Ms. Con  |                           |                 |
|   | <u>414421</u>                  | 0       | Contract         |             | 18-Mar-2013 14:42:54 | 4 <u>App.</u> | Ms. Con  |                           |                 |

| Viewing a Contract                                                                                                    | Click on the file name to open or save the attached PDF document.                                                                                                    |
|----------------------------------------------------------------------------------------------------|----------------------------------------------------------------------------------------------------|
| Clicking on a contract number<br>will bring up the contract details.<br>You can also view the actual<br>contract as a PDF document by<br>clicking on ' <b>View</b> '. Alternatively,<br>click on ' <b>Printable View</b> ' to                                                                                    | pe Description Category Last Updated By Last Updated Usage Update Delete Publish to Catalog<br>e PDF Documents Contract GRIM-P 22-MAY-2013 One-Time D To To To To To To To To To To To To To                                                                                                    |
| Purchase Orders  Agreements  Purchase History Orders: Purchase Orders > All Documents Document Details  V Header Information  General Information  Contract 377 Firm Name TRAINING & CO Office Name Address 102 PETTY FRANCE LONDON , SW1H 9AJ Contact Beedell Ms. Chantat Date 22-MAY-2013 11:38:22 Description | Ida_UK       Contract 377, 0         Contractor Details:       Contract 377, 0         Company       Training & Co         Company       Training & Co         Contract Mr Trainer, Liaison Manager       Outract 377, 0         Contractor Details:       Company         Company       Training & Co         Contract Mr Trainer, Liaison Manager       Outract 377, 0         Outract Mr Trainer, Liaison Manager       Outract 377, 0         Contract Betaell, MS. Chantal       Address         Address       SG Grays Inn Road         Loudon, WCIX 8IX       Fax         Email       This document has important legal consequences. The information contained in this document is proprietary of LAA_UK . It shall not be used, reproduced, or disclosed to others without the express and written consent of LAA_UK . It shall not be used, reproduced, or disclosed to others without the express and written consent of LAA_UK .         This agreement between LAA_UK and Training & Ce is authorized for binding commitment. The parties hereto have read and executed this agreen |
| Note to Supplier<br>Attachments View<br>Printable V                                                                                                    | /iew                                                                                                    |

#### Viewing a Schedule

Clicking on a schedule number will bring up the schedule details.

If you have questions regarding your contract or schedule, please contact your Contract Manager.

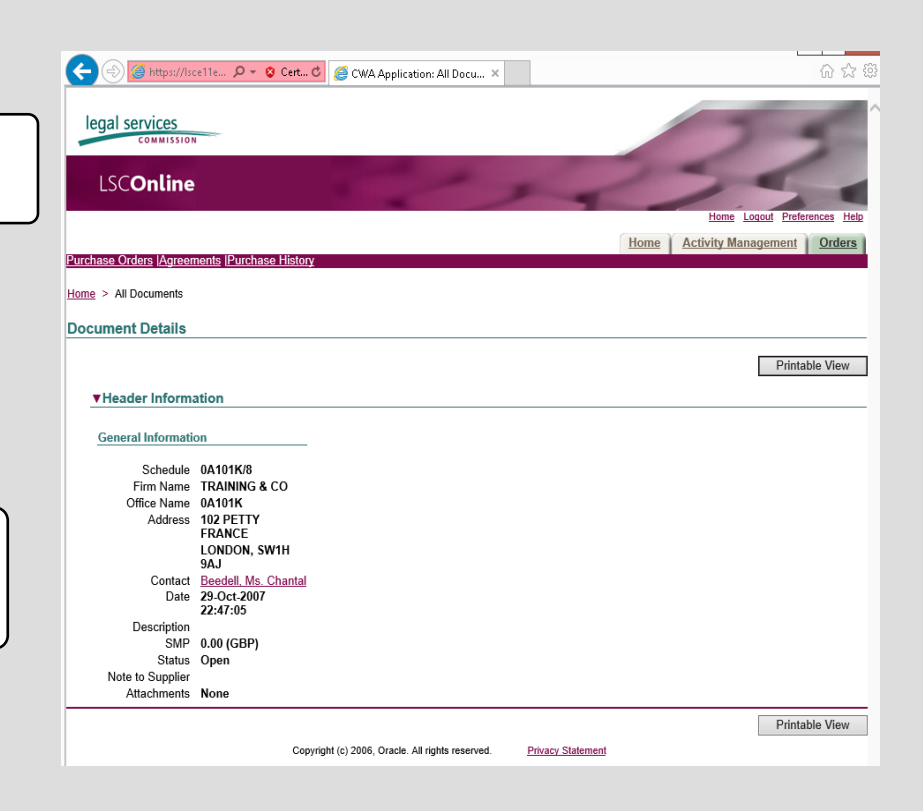